# **SMT Voucher Guide – WADOH**

For Training Programs – Version 1.0 February 2024

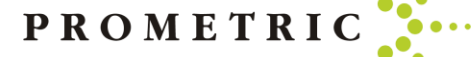

## By the end of this guide, you will understand the following:

- Where to Purchase a Voucher
- How to Purchase a Voucher by Credit Card or Check
- Which Voucher to Choose
- Application HCAC Self Pay
- Application HCAC Online application
- Application HCAC State Pay N/A Do not purchase
- How to Assign a Voucher
- Individual Voucher Assignments
- Batch Voucher Assignments
- How to Unassign/Cancel Voucher
- How to Resend a Voucher Email
- Voucher Email Example
- Helpful Hints

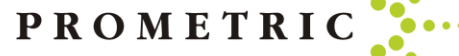

#### Where To Purchase A Voucher

- When purchasing a Voucher for a candidate you must log into the SMT Prometric portal. <u>https://www.smttest.com/ClientPortal/home.aspx</u>
- Your log-in information for access to this website was emailed to you as provided to Prometric. Prometric does not have your log in information. If you need your log in ID or have forgotten your log in ID information, please email Opsserviceteam@prometric.com
- You should have received your log in ID email Please check your original email for your log-in ID before emailing the Ops Service Team.
- If you have your username, but need your password reset, please reach out to <u>Opsserviceteam@prometric.com</u> to have the password reset.
  - Please note: Prometric will not have your password for security reasons, we can only reset the password

|   | Home   | Reports | Services | Documents            | Profile | SMT Test | Contact Us | Help     | Log Out |
|---|--------|---------|----------|----------------------|---------|----------|------------|----------|---------|
| T | WELCO  | ME!     |          |                      |         |          |            |          |         |
|   | Please | og in.  |          |                      |         |          |            |          |         |
|   |        |         |          |                      |         | Log In   |            |          |         |
|   |        |         |          | Login Id:            |         |          |            |          |         |
|   |        |         | P        |                      |         |          | Lo         | a In     |         |
|   |        |         |          |                      |         |          |            | <u> </u> |         |
|   |        |         |          | Forgot your pa       | ssword? |          |            |          |         |
|   |        |         |          | <u>Change your p</u> | assword |          |            |          |         |
|   |        |         |          | Login FAQ            |         |          |            |          |         |
|   |        |         |          |                      |         |          |            |          |         |
|   |        |         |          |                      |         |          |            |          |         |

©2021 Schroeder Measurement Technologies, Inc., All Rights Reserved

PROMETR

#### How To Purchase A Voucher

When purchasing a voucher for a candidate you must log into the SMT portal. Your log-in information for the website was emailed to you, via the email address on file for you. Prometric does not have the password.

• Once you log in, select "SERVICES"

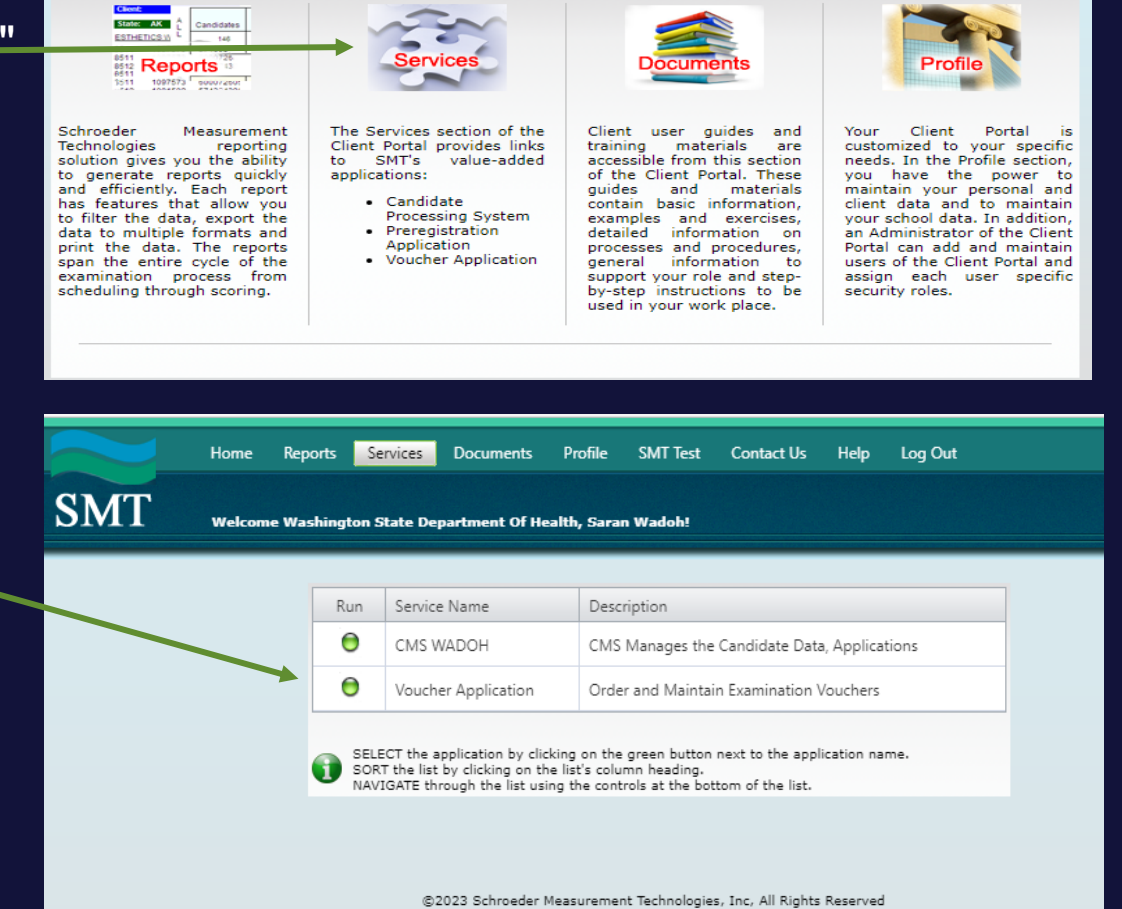

PROMETRIC

• Then select "Voucher Application"

4

#### **Voucher purchases continued**

- A user who tries to purchase the Vouchers through the Voucher Application must be tagged with at least one training program and without having that reference they will not be able to purchase the Vouchers.
- Note: Be sure to choose the correct Organization.

|                                                                                                    | Client Portal SMT Test Contact Us Help Log Out                                                                                                    |           |
|----------------------------------------------------------------------------------------------------|----------------------------------------------------------------------------------------------------|-----------|
| MT                                                                                                    | Welcome Washington State Department Of Health, Saran Janagarajan!                                                                                                    |           |
|                                                                                                    | Please select the organization                                                                                                    |           |
| Contract:<br>Organization:                                                                                  | <pre> VVashington Home Care Aide</pre>                                                                                                    |           |
| Order Vouci                                                                                                 | hers Voucher Maintenance Reports Tools                                                                                                    |           |
| EASY 4 STEP                                                                                                 | PROCESS TO ORDERING VOUCHERS                                                                                                    | ^         |
|                                                                                                    |                                                                                                    |           |
| STEP 1 - Se<br>STEP 2 - Co<br>STEP 3 - Re<br>STEP 4 - Ver                                                   | elect the voucher type, item and quantity.<br>omplete the payment information.<br>eview and accept the Terms of Use.<br>erify and submit your order.                                                                                     | Next      |
| STEP 1 - Se<br>STEP 2 - Co<br>STEP 3 - Re<br>STEP 4 - Ver                                                   | elect the voucher type, item and quantity.<br>complete the payment information.<br>eview and accept the Terms of Use.<br>erify and submit your order.<br>ose Voucher Type, Item and Quantity                                             | Next      |
| STEP 1 - Se<br>STEP 2 - Co<br>STEP 3 - Re<br>STEP 4 - Ver<br>STEP 1: Choo<br>STEP 2: Provi                  | elect the voucher type, item and quantity.<br>omplete the payment information.<br>eview and accept the Terms of Use.<br>erify and submit your order.<br>ose Voucher Type, Item and Quantity<br>vide Payment Details                      | Next<br>V |
| STEP 1 - Se<br>STEP 2 - Co<br>STEP 3 - Re<br>STEP 4 - Ver<br>STEP 1: Choo<br>STEP 2: Provi<br>STEP 3: Accep | elect the voucher type, item and quantity.<br>complete the payment information.<br>eview and accept the Terms of Use.<br>erify and submit your order.<br>ose Voucher Type, Item and Quantity<br>vide Payment Details<br>ept Terms of Use | Next<br>V |

# Note: Vouchers expire 12 months from purchase date.

#### How To Purchase A Voucher

- The picture on the right will display on your screen.
- Please select your facility's name under "Organization"
- Click Next
- A page will appear asking you to select which type of voucher is needed and how many.

#### Next Step: Voucher Choice

You must first know which type of voucher you need to select. Do not guess. Choosing incorrectly will cause considerable delays.

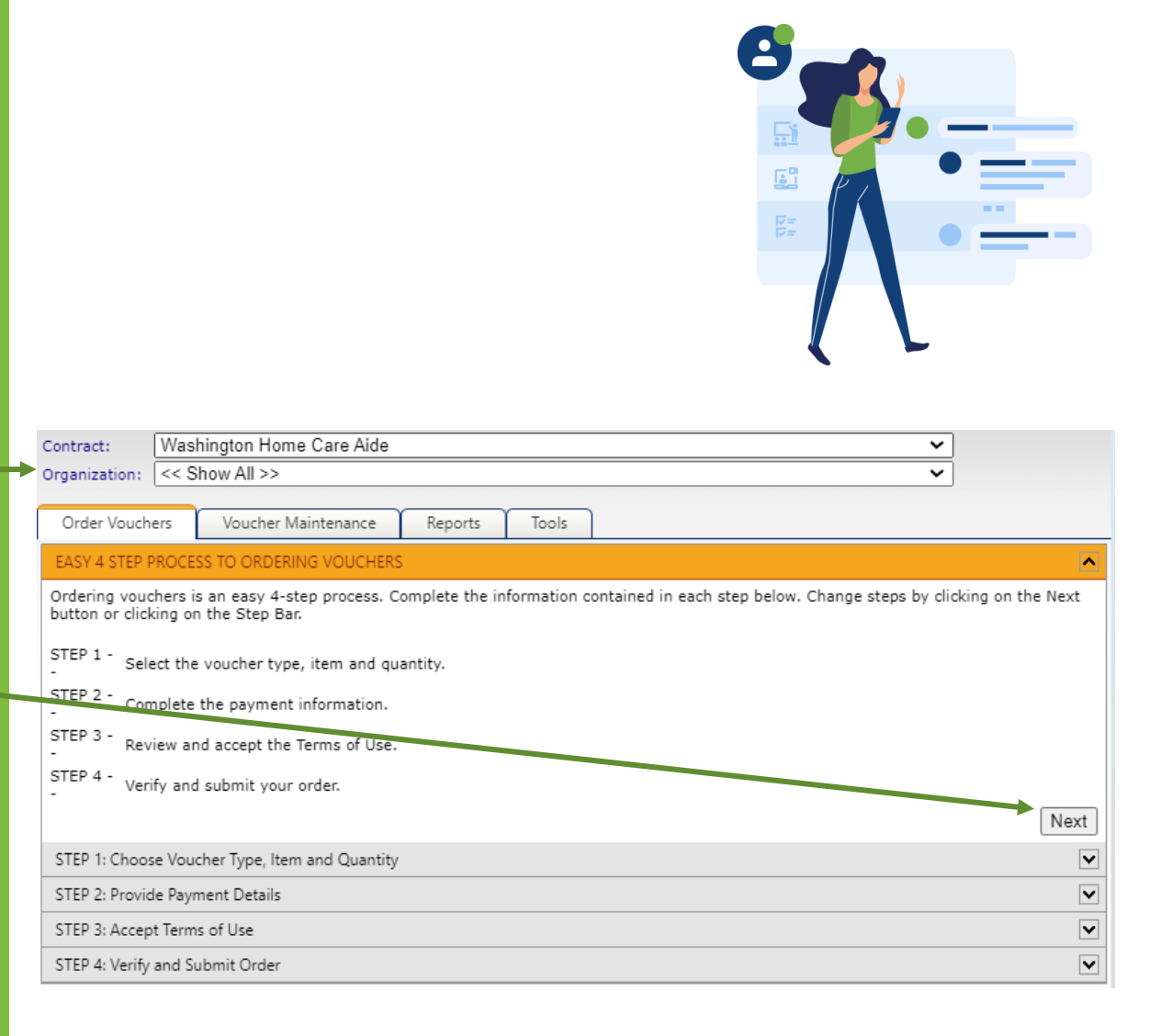

#### Vouchers not used by WADOH

- Cert Renew by CEU
- Cert Renew by Exam
- App: Home Care Aide Certification Clication State
   Pay HCAC

#### •N/A for WADOH

•App: Home Care Aide Certification Application State Pay - HCAC •

| Clie                   | ent Portal SMT Test Contact Us Help Log Ou                 | ut           |       |          |          |
|------------------------|------------------------------------------------------------|--------------|-------|----------|----------|
| SMT                    |                                                            | n-++1        |       |          |          |
|                        | ecome wasnington State Department Of Health, Ghoy          | Patterson:   |       |          |          |
|                        |                                                            |              |       |          |          |
| Contract: Was          | hington Home Care Aide                                     |              |       | ~        |          |
| Organization:          |                                                            |              |       | ~        |          |
| Order Vouchers         | Voucher Maintenance Reports Tools                          |              |       |          |          |
| EASY 4 STEP PROCE      | ESS TO ORDERING VOUCHERS                                   |              |       |          | ~        |
| STEP 1: Choose Vou     | icher Type, Item and Quantity                              |              |       |          | <b>^</b> |
| Voucher Type and I     | tem                                                        |              | Price | Quantity | Total    |
| Application            | •                                                          |              |       |          |          |
| < <u>Select_Item</u> > |                                                            | -            |       |          | \$ 0.00  |
| Name                   |                                                            | Price        |       |          | \$ 0.00  |
| Select Item >          |                                                            | \$ 0.00      |       |          |          |
| App: Home Care         | a Aide Certification Application - HCAC                    | \$<br>150.00 |       |          |          |
| App: Home Care         | e Aide Certification Application Online Registration - HCA | C \$ 150.00  |       |          |          |
| App: Home Care         | a Aide Certification Application State Pay - HCAC          | \$<br>150.00 |       |          |          |
|                        |                                                            | <b>v</b>     |       |          |          |
|                        |                                                            | *            |       |          |          |
|                        |                                                            |              |       | Total    | \$ 0.00  |
|                        |                                                            |              |       |          | Next     |

PROMETR

#### Voucher Type and Item

|                    | Application             | • |   |
|--------------------|-------------------------|---|---|
|                    | < select voucher type > |   |   |
| N/A for WADOH      | Application             |   |   |
| Cert Renew by CEU  | <br>Cert Renew by CEU   |   | · |
| Cert Renew by Exam | <br>Cert Renew by Exam  |   |   |
| ,                  | Examination             |   |   |

>

## Next you will see the two types of voucher options

## **Different Types Of Vouchers:**

|                              | pucher Maintenance Reports Tools               |                |
|------------------------------|------------------------------------------------|----------------|
|                              | EASY 4 STEP PROCESS TO ORDERING VOUCHERS       |                |
|                              | STEP 1: Choose Voucher Type, Item and Quantity |                |
|                              | Voucher Type and Item                          | Price Quantity |
|                              | select voucher type >                          |                |
| First Time Testers - Home    | < select voucher type >                        |                |
| Care Aide Certification      | Application                                    |                |
| Application First time       | Cert Renew by Exam                             |                |
| Application – First time     | Examination                                    |                |
| tester                       |                                                |                |
| Home Care Aide Certification | · · · · · · · · · · · · · · · · · · ·          |                |
| Application Online           | < select voucher type >                        |                |
| Registration – Re- tester    |                                                |                |
| with a new application filed |                                                |                |
| by the candidate             |                                                | Total 9        |
| thomsolvos                   |                                                |                |
| Every De tester              | STEP 2: Provide Payment Details                |                |
| • Examination – Re-tester    | STEP 3: Accent Terms of Lice                   |                |
| tor Knowledge or Clinical    | STEP 5. Accept terms of ose                    |                |
| Skills                       | STEP 4: Verily and Submit Order                |                |

Contract:

Washington Home Care Aide

Organization: MD UCMC-UMD UCMC-UMD

 $\sim$ 

~

#### **Application Vouchers for first time candidates**

Candidate(s) approved by Washington Dept. of Health (WADOH), and we received the "Benefit Payment" flag as either blank or "No" on the eligibility file and the system created an application with the "In Process" status and the candidate(s) will be submitting with the payment options Credit Card or Voucher

|                                 | Client Portal SMT Test Contact Us Help Log Out                  |           |          |           |
|---------------------------------|-----------------------------------------------------------------|-----------|----------|-----------|
| SMT                             | Welcome Washington State Department Of Health, Cindy Patterson! |           |          |           |
| Contract:                       | ashington Home Care Aide                                        |           | ~        |           |
| Organization:                   | Voucher Maintenance Reports Tools                               |           | ~        |           |
| EASY 4 STEP PRO                 | CESS TO ORDERING VOUCHERS                                       |           |          | V         |
| STEP 1: Choose V                | oucher Type, Item and Quantity                                  |           |          | ^         |
| Voucher Type and<br>Application | l Item                                                          | Price     | Quantity | Total     |
| App: Home Car                   | e Aide Certification Application - HCAC                         | \$ 150.00 | 5        | \$ 750.00 |

PROMETE

Application Vouchers for Re- tester with a new application filed by the candidate themselves

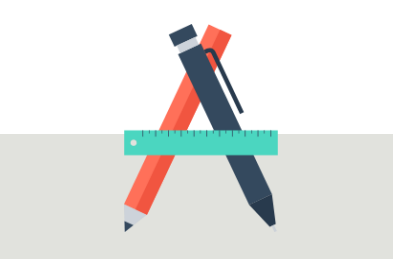

 Training Programs who purchase the Voucher and then assign it to their candidate(s).

|           | <b>~</b>          |                                                                                                    |
|-----------|-------------------|----------------------------------------------------------------------------------------------------|
|           |                   | ~                                                                                                    |
|           |                   | ▲                                                                                                    |
| Price     | Quantity          | Total                                                                                                    |
| \$ 150.00 | 5                 | \$ 750.00<br>\$ 0.00                                                                                                    |
|           |                   |                                                                                                    |
|           |                   |                                                                                                    |
|           | Price \$ 150.00 [ | Image: state of the state of the state |

PROMETR

## **Examination Voucher for Re-Tester**

The Examination Voucher is applicable for the Re-Testers who failed on the particular exam(s) and are still within the number of allowed maximum attempts

#### Notes:

 If their training program offers a free re-test for their candidates, then they should use this option to purchase the voucher and assign it to their candidates.

| [<br>Tol |
|----------|
| [<br>Tol |
| [<br>Tot |
| Tot      |
| Tot      |
|          |
|          |
| \$ 0.00  |
| \$ 0.00  |
|          |
|          |
|          |
|          |
|          |

Next

PROMETRI

#### Examination Vouchers for re-tester or candidate was no show

#### Notes:

 If their training program offers a free re-test for their candidates, then they use this option to purchase the voucher and assign it to their candidates.

| Exam          | Retake:         | WA | Home | Care | Aide | Knowledge     | Amharic      |         | <b>\$</b> 4 | 9.00 |
|---------------|-----------------|----|------|------|------|---------------|--------------|---------|-------------|------|
| Exam          | Retake:         | WA | Home | Care | Aide | Knowledge     | Arabic       |         | \$4         | 9.00 |
| Exam          | Retake:         | WA | Home | Care | Aide | Knowledge     | English      |         | \$4         | 9.00 |
| Exam          | Retake:         | WA | Home | Care | Aide | Knowledge     | Khmer        |         | \$4         | 9.00 |
| Exam          | Retake:         | WA | Home | Care | Aide | Knowledge     | Korean       |         | \$4         | 9.00 |
| Exam          | Retake:         | WA | Home | Care | Aide | Knowledge     | Laotian      |         | \$4         | 9.00 |
| Exam          | Retake:         | WA | Home | Care | Aide | Knowledge     | Russian      |         | \$4         | 9.00 |
| Exam          | Retake:         | WA | Home | Care | Aide | Knowledge     | Samoan       |         | \$4         | 9.00 |
| Exam<br>Canto | Retake:<br>nese | WA | Home | Care | Aide | Knowledge     | Simplified ( | Chinese | \$4         | 9.00 |
| Exam<br>Manda | Retake:<br>arin | WA | Home | Care | Aide | Knowledge     | Simplified ( | Chinese | \$4         | 9.00 |
| Exam          | Retake:         | WA | Home | Care | Aide | Knowledge     | Somali       |         | \$4         | 9.00 |
| Exam          | Retake:         | WA | Home | Care | Aide | Knowledge     | Spanish      |         | \$4         | 9.00 |
| Exam          | Retake:         | WA | Home | Care | Aide | Knowledge     | Tagalog      |         | \$4         | 9.00 |
| Exam          | Retake:         | WA | Home | Care | Aide | Knowledge     | Ukrainian    |         | \$4         | 9.00 |
| Exam          | Retake:         | WA | Home | Care | Aide | Knowledge     | Vietnamese   | e       | \$4         | 9.00 |
| Exam          | Retake:         | WA | Home | Care | Aide | Knowledge     | with Interp  | reter   | \$4         | 9.00 |
| Exam          | Retake:         | WA | Home | Care | Aide | Skills        |              |         | \$<br>101   | .00  |
| Exam          | Retake:         | WA | Home | Care | Aide | Skills with I | nterpreter   |         | \$<br>101   | .00  |

#### How To Purchase A Voucher continued

- Note, if you choose an "Application"
   Voucher for a student who is retesting, you will receive an error during scheduling and will have to email our <u>OpsServiceTeam@prometric.co</u> <u>m</u>.
- Under Voucher type select
   "Application or Examination"
- In the next drop down, please select the test needed; App Home Care Aide – HCAC or Exam retake Knowledge or Clinical)
- Then enter the amount of Application vouchers needed in the "Quantity" box

|   | Order Vouchers Voucher Maintenance Reports Tools                                                               |                                   |                           |
|---|----------------------------------------------------------------------------------------------------|-----------------------------------|---------------------------|
|   | EASY 4 STEP PROCESS TO ORDERING VOUCHERS                                                                       |                                   | V                         |
|   | STEP 1: Choose Voucher Type, Item and Quantity                                                                 |                                   |                           |
|   | Voucher Type and Item Application                                                                              | Price                             | Quantity Total            |
|   | App: Home Care Aide Certification Application - HCAC < Select Item >                                           | \$ 150.00                         | 5 \$ 750.00               |
| 1 | Examination       Exam Retake: WA Home Care Aide Knowledge Amharic       Exam Retake: WA Home Care Aide Skills | \$ 49.00<br>\$ <del>10</del> 1.00 | 2 \$ 98.00<br>2 \$ 202.00 |
|   | < select voucher type >                                                                                        |                                   | Total \$1050.00           |
|   |                                                                                                    |                                   | Next                      |
|   | STEP 2: Provide Payment Details                                                                                |                                   |                           |
|   | STEP 3: Accept Terms of Use                                                                                    |                                   | ~                         |
|   | STEP 4: Verify and Submit Order                                                                                |                                   | V                         |

Click Next

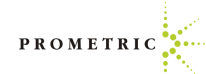

## How to Purchase a Voucher by **Credit Card**

- The following page will display the payment ٠ portion.
- Enter Contact Name and email address ٠
- Please enter all fields with a red asterisk \* and • click Next
- After the payment is entered, there will be an ٠ agreement page. Once you agree, then it will allow you to submit the order.
- Payments by Credit Card are ٠ preferred. Credit card payments are instant and will allow your voucher purchase to be processed immediately and your vouchers will be available for students to test.
- The maximum limit for one charge is \$10,000. If ٠ your voucher request is more than \$10,000 you will need to make multiple purchases. Please let credit card company know so they won't deny the charges thinking your charge is fraudulent.

| Contract: Washington Hor         | ne Care Aide 🗸                   |   |
|----------------------------------|----------------------------------|---|
| Organization:                    | ✓                                |   |
| Order Vouchers Voucher           | Maintenance Reports Tools        |   |
| EASY 4 STEP PROCESS TO ORDER     | RING VOUCHERS                    | [ |
| STEP 1: Choose Voucher Type, Ite | m and Quantity                   | [ |
| STEP 2: Provide Payment Details  |                                  | [ |
| Contact                          | John Doe                         |   |
| Name:                            |                                  |   |
| Contact Email:                   | John.Doe@ABCD.com                |   |
| Payment                          | Credit Card                      |   |
| method:                          |                                  |   |
| * Card Type:                     | < Select Card Type >             |   |
| * Card First Name:               |                                  |   |
| * Card Last Name:                |                                  |   |
| * Credit Card Number:            |                                  |   |
| * Expiration Date:               | Month Year       - •     0     • |   |
| * Security Code:                 |                                  |   |
| * Billing Address:               |                                  |   |
| * Billing City:                  |                                  |   |
| * Billing Country:               | United States                    |   |
| * Billing State/Province:        | < Select State/Province >        |   |
| * Billing Zip Code:              |                                  |   |

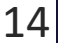

Con

Next

#### How to Purchase a Voucher by Check

• Send check to:

Prometric 4400 140th Avenue North Suite 230 Clearwater, FL 33762

- Send package with the check and receipt.
- Send package with a tracking number
- Keep a copy of check, receipt and tracking information.
- Vouchers will not be released until the check is received, cleared and applied to your account. This may cause delay and mailing by a trackable method is recommended. We do not accept e-checks.

| Contract: Washington Home Care Aide 🗸                                                                                                    | )    |
|----------------------------------------------------------------------------------------------------|------|
| Organization:                                                                                                    | J    |
| Order Vouchers Voucher Maintenance Reports Tools                                                                                                    |      |
| EASY 4 STEP PROCESS TO ORDERING VOUCHERS                                                                                                    |      |
| STEP 1: Choose Voucher Type, Item and Quantity                                                                                                    | ~    |
| STEP 2: Provide Payment Details                                                                                                    |      |
| Contact John Doe<br>Name:                                                                                                    |      |
| Contact Email: John.Doe@ABCD.com                                                                                                    |      |
| Payment Check 🔹                                                                                                    |      |
| Prepare and mail check to:<br>Prometric<br>4400 140th Avenue North<br>Suite 230<br>Clearwater, FL 33762                                               |      |
| Keep track of the check processing status using the Voucher<br>Maintenance grid.<br>Complete the next 2 STEPS in the order process, so we can reserve |      |
|                                                                                                    | Next |
| STEP 3: Accept Terms of Use                                                                                                    | •    |

### How to Purchase a Voucher

- Verify Training Program is Correct-
- Click box, "By clicking this checkbox.....
- Click Next

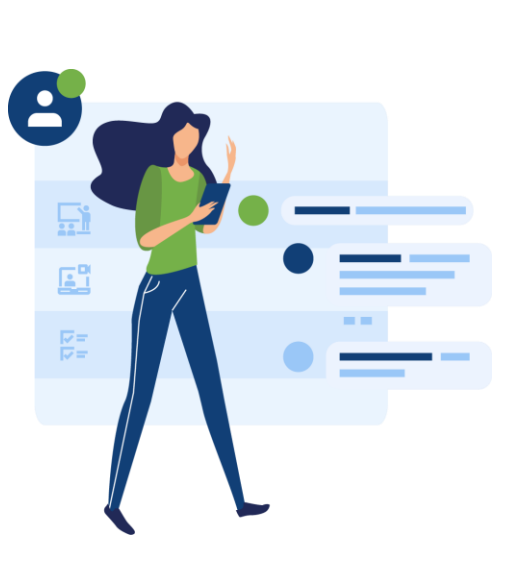

| Contract: Wash        | hington Home Care Aide 🗸                                                                                                    |      |
|-----------------------|----------------------------------------------------------------------------------------------------|------|
| Organization:         | ✓                                                                                                    |      |
| Order Vouchers        | Voucher Maintenance Reports Tools                                                                                                    |      |
| EASY 4 STEP PROCES    | SS TO ORDERING VOUCHERS                                                                                                    | ~    |
| STEP 1: Choose Vouc   | cher Type, Item and Quantity                                                                                                    | ~    |
| STEP 2: Provide Paym  | nent Details                                                                                                    | ~    |
| STEP 3: Accept Terms  | s of Use                                                                                                    | ^    |
| By clit               | Prometric/IQT Voucher Terms and Conditions of Use         Voucher is applicable only for the specified voucher item. Voucher is not valid if resold. Neither Prometric nor IQT are responsible for lost, stolen, or misused vouchers. Voucher must be used within one year of purchase and it is the purchaser's responsibility to monitor the expiration date. A one-time extension of an addition year from the original expiration date is available at a cost of \$50.90 USD provided the purchaser makes payment prior to the original expiration date.         Prometric/IQT Voucher Payment Acknowledgement         I understand that by clicking on "Submit" I am obligated to pay the total amount listed above. I further understand that this charge will appear on my         icking this checkbox, I ceritfy that I have read and understand the Terms of the Voucher Purchase Agreement. |      |
|                       |                                                                                                    | Vext |
| STEP 4: Verify and Su | ubmit Order                                                                                                    |      |
|                       |                                                                                                    |      |

PROMETRIC

### How to Purchase a Voucher

- Review information and if correct click Submit
- Pop up will appear for a final confirmation to verify the organization is correct. If correct, click OK

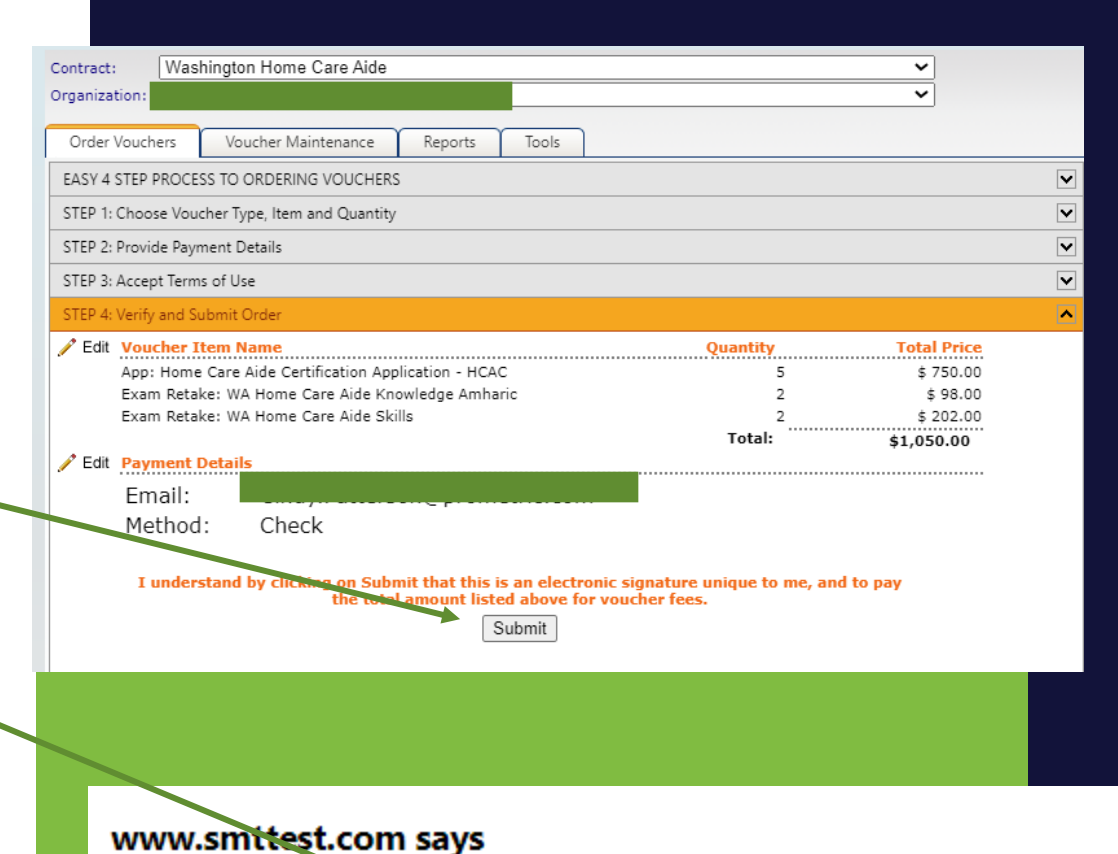

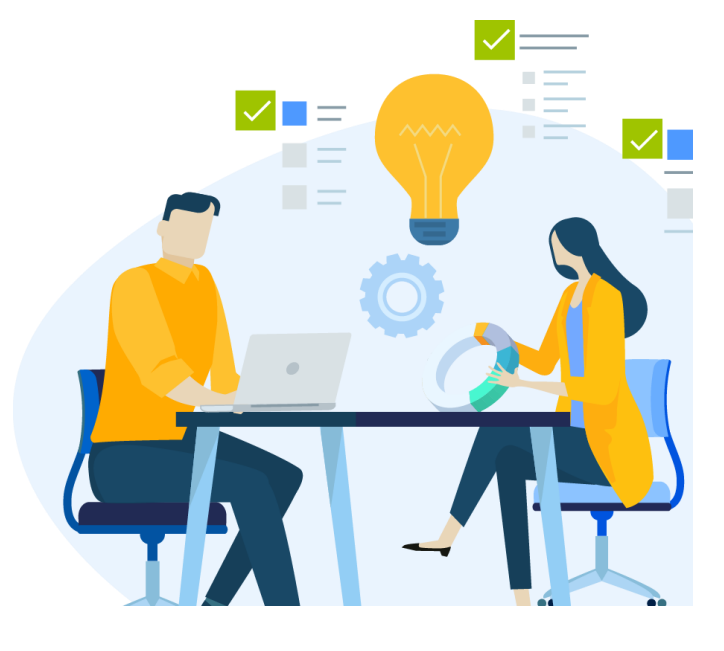

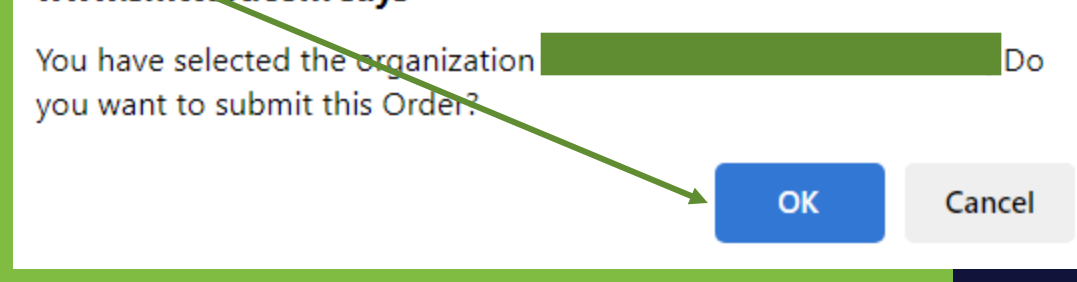

PROMETRIC

# How to Purchase a Voucher

- A Pop up appears with the receipt. Please keep a copy of the receipt for your records.
- Be sure to print the receipt or save it as a PDF. Once you exit from the receipt view it isn't retrievable.
- Send a copy of the receipt in package if paying by check.
- Reminder if paying by check:
- Keep a copy of receipt, check and tracking information for package
- Mail the check along with a printed copy of the receipt to:
   Prometric
   4400 140th Avenue North
   Suite 230
   Clearwater, FL 33762

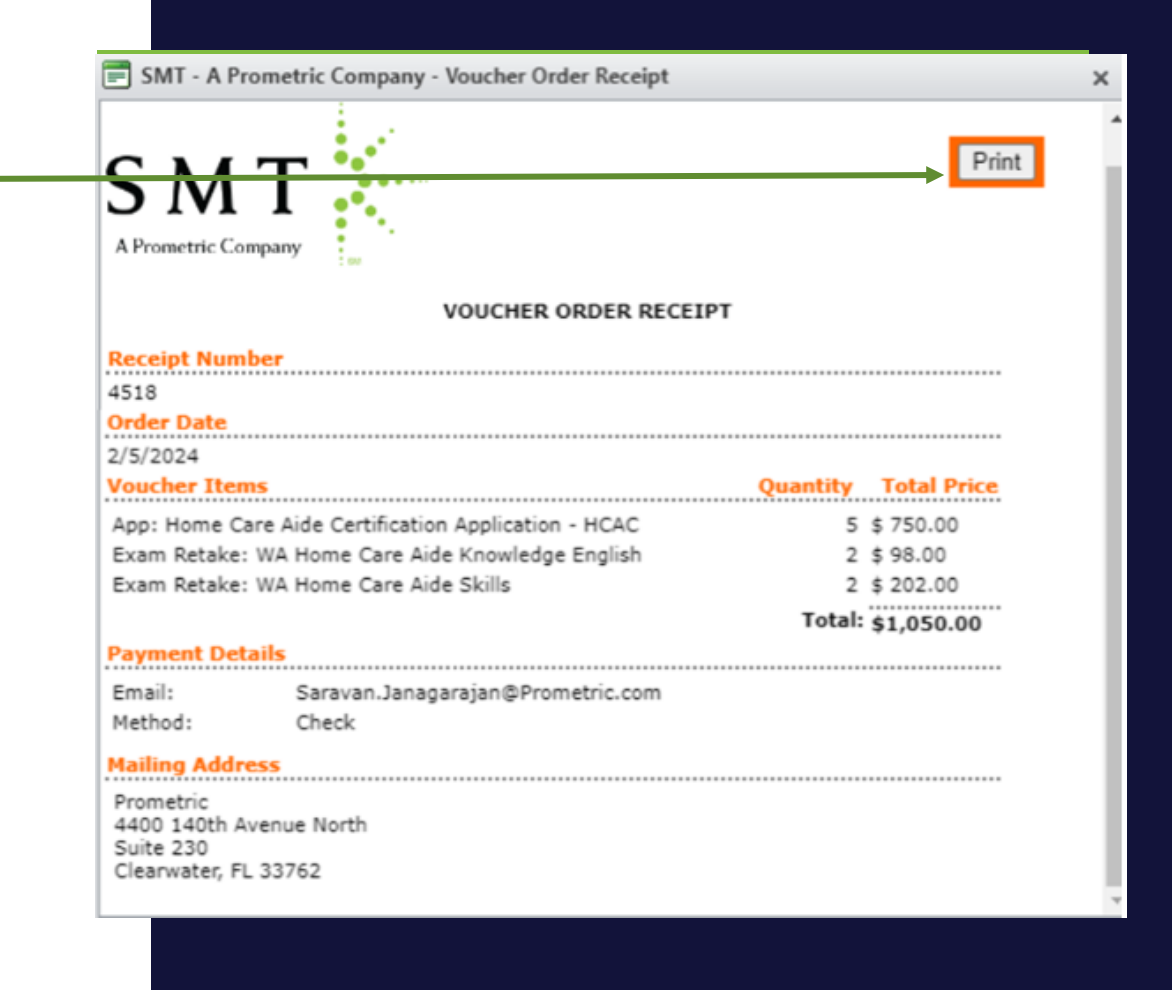

PROMETRI

# **IMPORTANT:** PLEASE CHOOSE VOUCHER TYPE CAREFULLY. IF THE INCORRECT VOUCHER TYPE IS CHOSEN, FOLLOW INSTRUCTIONS BELOW

- Please choose voucher type carefully.
- If the incorrect voucher type is chosen, you will experience a delay in the ability to get candidates scheduled. The candidate will also experience an error during exam registration process.
- You will need to reach out to our support team by sending an email to <u>OpsServiceTeam@Prometric.com</u> for their assistance.
- Please include the following information on the email:
  - Your facility's information (Name and facility code)
  - Date of purchase
  - What kind of vouchers were purchased?
  - What kind was supposed to be purchased?
  - How many were purchased?
  - Were they purchased with a credit card or a check?

## How To Assign A Voucher – Individual Assignments

- Once logged into SMT, select Services and "Voucher Application".
- Please select correct school if not already listed.
- Then select "Voucher Maintenance"

Order Vouchers Voucher Maintenance

Service Name

System

Candidate Management

Voucher Application

Run

- Select the voucher.
- Select "Click + to assign voucher."
- Please enter the candidates first name, last name, email address carefully and accurately so the voucher can be assigned to the correct candidate. Check Spelling.
- Check the box to "Send Email" to the candidate.
- Click the green check mark to save the assignment.

| ♣ Click he | ere to Assign Vouch | er        |              |         |                |                  |
|------------|---------------------|-----------|--------------|---------|----------------|------------------|
| dit        | First Name          | Last Name | Email Addres | SS      |                | Cancel Assignmer |
|            |                     |           |              |         |                |                  |
| First Na   | me                  |           |              | Address |                |                  |
| Last Na    | me                  |           |              | City    |                |                  |
| Email A    | ddress              |           |              | State   | << Show All >> | ¥                |
| Send En    | nail 🗌              | Date Sent |              | ZipCode |                |                  |
| 🧹 🚦        | ×                   |           |              |         |                |                  |

Available

Home Care Aide Certification

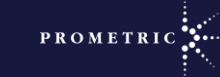

8/16/2024

Application

Reports Services Documents Profile SMT Test Contact Us Help Log Ou

Description

Certifications. Certifications

8/17/2023

CMS manages Candidate Data, Applications fo

Re

Order and Maintain Examination Vouchers

## How To Unassign/Cancel A Voucher

- Once logged into SMT select "Voucher Application".
- Then select "Voucher Maintenance."
- Enter the last 4 digits of the voucher in the "Voucher Number" box (Filter the box to "Contains").
- Select the voucher. The candidate whom the voucher is assigned to will display.
- Click the "X" under "Cancel Assignment" and the voucher will be unassigned from the candidate and free for another candidate to use.
- This will remove the voucher from the list and provide a **new voucher #** for assignment.
- Please note: You can unassign a voucher from the wrong candidate, but you cannot manually correct choosing the wrong

21

| Stypor<br>umber<br>NA ( group continued | t to PDF<br>Voucher Type<br>7<br>1 from the previous pa<br>Application | Export to Word<br>Item Name        | Status                                                                                                    | gRefresh<br>Valid From | Valid Until                              |
|-----------------------------------------|------------------------------------------------------------------------|------------------------------------|----------------------------------------------------------------------------------------------------|------------------------|------------------------------------------|
| umber                                   | Voucher Type                                                           | Item Name                          | Status                                                                                                    | Valid From             | Valid Until                              |
| NA ( group continuec                    | from the previous pa                                                   | as Showing 10 of 272 items (crow   | 4                                                                                                    |                        | 11.1.1.1.1.1.1.1.1.1.1.1.1.1.1.1.1.1.1.1 |
| NA ( group continuec                    | from the previous pa                                                   | na Showing 10 of 272 items. Grou   | التكرار المحالي المحالي محالي المحالي محالي محالي محالي محالي محالي محالي محالي محالي محالي محالي محالي محالي محالي محالي محالي محالي محالي محالي محالي محالي محالي محالي محالي محالي محالي محالي محالي محالي محالي محالي محالي محالي محالي محالي محالي |                        |                                          |
|                                         | Application                                                            | ge, showing to or 272 items, or or | p continues on the next                                                                                                    | t page.)               |                                          |
|                                         | Appropriet                                                             |                                    | Assigned                                                                                                    | 8/26/2020              | 8/26/202                                 |
| here to Assign Voucher                  |                                                                        |                                    |                                                                                                    |                        | 2 Refresh                                |
| First Name                              | Last Name                                                              | Email Address                      |                                                                                                    | Cancel Assignment      |                                          |
|                                         |                                                                        | rometric.com                       |                                                                                                    | X                      |                                          |
|                                         |                                                                        |                                    |                                                                                                    |                        |                                          |
|                                         |                                                                        |                                    | rometric.com                                                                                                    | rometric.com           | rometric.com                             |

## How To Resend Voucher Email

- Once logged into SMT, select Services and "Voucher Application"
- Select correct school if not already listed.
- Then select "Voucher Maintenance".
- Select the voucher.
- Click Edit.
- Check the box to "Send Email" to the candidate.
- Click the Green Check to save the assignment.

| + Click her | re to Assign Voucher |           |               |         |                |                |
|-------------|----------------------|-----------|---------------|---------|----------------|----------------|
| <br>Edit    | First Name           | Last Name | Email Address |         |                | Cancel Assignm |
|             |                      |           |               |         |                |                |
| First Nam   | ne                   |           |               | Address |                |                |
| Last Nam    | ne 🗌                 |           |               | City    |                |                |
| Email Ad    | dress                |           |               | State   | << Show All >> |                |
| Send Em     | ail 🗌                | Date Sent |               | ZipCode |                |                |
| 🕨 🧹 🛪       | <b>;</b>             |           |               |         |                |                |

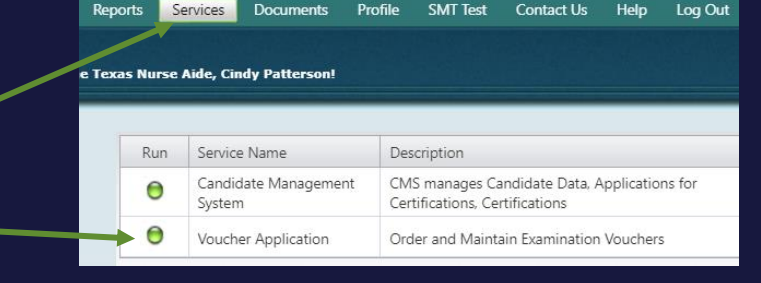

Order Vouchers Voucher Maintenance Re

WA Home Care Aide Knowledge English Available 6/30/2023

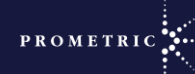

6/29/2024

# Batch Voucher Assignments

- Choose your Organization.
- Click the "Tools" tab...
- Click "Voucher Batch Assignment".

|   |               | Client Portal  | SMT Test                           | Contact Us                 | Help        | Log Out            |               |   |
|---|---------------|----------------|------------------------------------|----------------------------|-------------|--------------------|---------------|---|
| S | MT            | Welcome Wa     | shington Stat                      | e Department               | : Of Health | ı, Cindy Pattersoı | n!            |   |
|   | Contract:     | Washington H   | ome Care Ai                        | de                         |             |                    |               | ~ |
| Þ | Organization: | << Show All >> | >                                  |                            |             |                    |               | ~ |
|   | Order Vouch   | ers voucne     | riviaintenance                     | e Keport                   | st To       | ols                |               |   |
|   |               | Voucher Batc   | <b>h Assignmer</b><br>quickest way | <b>it</b><br>to assign mar | ny vouche   | rs by allowing yo  | u to upload a |   |

| Cor   | ntract:                  | Washington Home Care Aide                                                                                                    |   |
|-------|--------------------------|----------------------------------------------------------------------------------------------------|---|
| Org   | anization:               | << Show All >>                                                                                                    |   |
|       | Order Vouch              | vers Voucher Maintenance Reports Tools                                                                                                    |   |
|       | nstructions              |                                                                                                    | ^ |
| В     | atch Assigni             | ment accepts only an Excel 97-2003 spreadsheet formatted per SMT specifications.                                                                                                    |   |
| S<br> | TEP 1 Bu<br>- the<br>ade | ild the spreadsheet template by selecting the available voucher numbers from a grid,<br>en export and save the spreadsheet to your file directory. Open the spreadsheet and<br>d your assignment data. Save the spreadsheet as an Excel 97-2003 Workbook. |   |
| S<br> | TEP 2<br>-               | load the completed and properly formatted spreadsheet to SMT's web server.                                                                                                    |   |
| S     | TEP 3<br>-               | eate the assignments by clicking on the Create button.                                                                                                    |   |
|       |                          | Next                                                                                                    |   |
| S     | TEP 1: Build             | Spreadsheet Template                                                                                                    | ~ |
| S     | TEP 2: Uploa             | ad Spreadsheet                                                                                                    | ~ |
| S     | TEP 3: Creat             | te Assignments                                                                                                    | ~ |
|       |                          |                                                                                                    |   |

PROMETRIC

## Batch Voucher Assignments

- Choose your Organization-
- Choose the correct Voucher Item from the drop -down menu.
- Click Voucher Batch Assignment

• Vouchers appear – Click "Export to Excel".

• Click "Next".

| Contract: Washington Home           | Care Aide                                                                                        |   |        | ~        |
|-------------------------------------|--------------------------------------------------------------------------------------------------|---|--------|----------|
| Organization:                       |                                                                                                  |   |        | ~        |
| Order Vouchers Voucher Ma           | intenance Reports Tools                                                                          |   |        |          |
| TOOL MENU                           |                                                                                                  |   |        |          |
| Instructions                        |                                                                                                  |   |        | ~        |
| STEP 1: Build Spreadsheet Template  |                                                                                                  |   |        | <b>^</b> |
| Select Voucher Item:                |                                                                                                  | • |        | ?        |
| App: H                              | Home Care Aide Certification Application - HCAC                                                  |   | above. | Next     |
| STEP 2: Upload Spreadsheet App:     | Home Care Aide Certification Application Online Registration - HCAC                              |   |        | ~        |
| STEP 3: Create Assignments<br>Exam: | Home Care Aide Certification Application State Pay - HCAC<br>WA Home Care Aide Knowledge English |   |        | ~        |

| TEP 1: Build Spreadsheet Te | emplate        |                                        |                               | ^               |
|-----------------------------|----------------|----------------------------------------|-------------------------------|-----------------|
| elect Voucher Item:         | App: Home Care | Aide Certification Application - HCAC  | •                             | 0               |
| Refresh                     |                |                                        |                               | Export to Excel |
| VoucherNumber               |                | Voucher Item Name                      | ValidUntil                    |                 |
|                             |                |                                        |                               |                 |
| S9K8-9P7D-1JGF-TQP1-KUF     | FQ6            | Home Care Aide Certification           | 8/16/2024                     |                 |
| RY61-A4X8-DPFP-JPJ9-36JJ    | V              | Home Care Aide Certification           | 8/16/2024                     |                 |
| 262C-WGRY-9TTL-8GHM-V       | T66X           | Home Care Aide Certification           | 8/16/2024                     |                 |
| FEK2-GFKJ-G8QB-XHS2-3W      | /GJ2           | Home Care Aide Certification           | 8/16/2024                     |                 |
| 1815-V3GZ-WXPN-KH9S-G       | VBYX           | Home Care Aide Certification           | 8/16/2024                     |                 |
| 5CPW-SWDC-5620-767E-11      | TXFV           | Home Care Aide Certification           | 8/16/2024                     |                 |
| 7A5X-LJ2U-PXZJ-8JWC-PQI     | D33            | Home Care Aide Contification           | 8/16/2024                     |                 |
|                             | To crea        | te your spreadsheet: 1. Filter the dat | a. 2. Click 'Export to Excel' | above. Next     |

PROMETR

- Open the Excel spreadsheet
  Batch Voucher Assignments
- Click "Enable Editing".

POTECTED VIEW - Recorded - files from the Internet can contain viewers. Unless you need to edit, it's rafer to stay in Protected Views - Enable

Enable Editing

PROMETI

#### • Delete the rows that you don't need.

| 1 | VoucherNumber             | Voucher Item Name            | ValidUntil     | FirstName | LastName | EmailAddress | Address1 | City | StateCode | ZipCode | SendEmail(X) |
|---|---------------------------|------------------------------|----------------|-----------|----------|--------------|----------|------|-----------|---------|--------------|
| 2 | S9K8-9P7D-1JGF-TQP1-KUFQ6 | Home Care Aide Certification | 8/16/2024 0:00 |           |          |              |          |      |           |         |              |
| 3 | RY61-A4X8-DPFP-JPJ9-36JJV | Home Care Aide Certification | 8/16/2024 0:00 | )         |          |              |          |      |           |         |              |
| 4 | 262C-WGRY-9TTL-8GHM-VT66X | Home Care Aide Certification | 8/16/2024 0:00 | )         |          |              |          |      |           |         |              |
| 5 | FEK2-GFKJ-G8QB-XHS2-3WGJ2 | Home Care Aide Certification | 8/16/2024 0:00 | )         |          |              |          |      |           |         |              |
| 6 | 1815-V3GZ-WXPN-KH9S-GVBYX | Home Care Aide Certification | 8/16/2024 0:00 | )         |          |              |          |      |           |         |              |
| 7 | 5CPW-SWDC-56Z9-767E-1TXFV | Home Care Aide Certification | 8/16/2024 0:00 |           |          |              |          |      |           |         |              |
| 8 | 7A5X-LJ2U-PXZJ-8JWC-PQD33 | Home Care Aide Certification | 8/16/2024 0:00 |           |          |              |          |      |           |         |              |

#### • Enter First name, Last name, Email address and enter X to send

| - Or |                           |                      |                |           |          |                    |      |                   |           |     |
|------|---------------------------|----------------------|----------------|-----------|----------|--------------------|------|-------------------|-----------|-----|
| 1    | VoucherNumber             | Voucher Item Name -  | ValidUntil     | FirstName | LastName | EmailAddr Address1 | City | StateCode ZipCode | SendEmail | (X) |
| 2    | 1815-V3GZ-WXPN-KH9S-GVBYX | Home Care Aide Certi | 8/16/2024 0:00 | James     | Doe      | James@abcd.com     |      |                   | Х         |     |
| 3    | 5CPW-SWDC-56Z9-767E-1TXFV | Home Care Aide Certi | 8/16/2024 0:00 | Jill      | Doe      | jill@abcd.com      |      |                   | Х         |     |
|      |                           |                      |                |           |          |                    |      |                   |           | 4   |

- Save the spreadsheet for uploading.
- Click "Select" and choose the Excel file.
- $\succ$  Make sure the file format is .xls.
- Click "Upload File".
- Once Upload is complete, click "Next".

| Contract:       | Washington Home Care Aide              |      |
|-----------------|----------------------------------------|------|
| Organization:   | ✓                                      |      |
|                 |                                        |      |
| Order Vouch     | ners Voucher Maintenance Reports Tools |      |
| TOOL MENU       |                                        |      |
| Instructions    |                                        | ◄    |
| STEP 1. Puild   | Spreadsheet Template                   | ~    |
| STEP 2: Uploa   | ad Spreadsheet                         | ^    |
| Select the file | le then click Upload.                  |      |
| WA download     | i 4.xis Select Clear                   |      |
| Upload File     | e                                      |      |
|                 |                                        | Vext |
| STEP 3: Creat   | te Assignments                         | •    |

# **Batch Voucher Assignments**

- Look for the message that the File Transfer • was successful.
- Click "Next" to create the assignment •
- Click "Create". •

| nt. | STEP 2: Optoad Spreadsneet                                                                                          |        |
|-----|----------------------------------------------------------------------------------------------------|--------|
|     | Select the file then click Upload.                                                                                  |        |
|     | Select Clear                                                                                                    |        |
|     | Upload File                                                                                                    |        |
|     | N                                                                                                    | ext    |
|     | STEP 3: Create Assignments                                                                                          |        |
|     |                                                                                                    |        |
|     | Contract: Washington Home Care Aide 🗸                                                                               |        |
|     | Organization:                                                                                                    |        |
|     | Order Vouchers Voucher Maintenance Reports Tools                                                                    |        |
|     | TOOL MENU                                                                                                    |        |
|     | Instructions                                                                                                    | ~      |
|     | STEP 1: Build Spreadsheet Template                                                                                  | ~      |
|     | STEP 2: Upload Spreadsheet                                                                                          | ~      |
|     | STEP 3: Create Assignments                                                                                          |        |
|     | Create Click the Create button to create assignments from your uploaded Voucher Assignment spreadsheet.<br>RESULTS: | Next V |
|     | PROM                                                                                                    | ETRIC  |
|     | 20                                                                                                    |        |

Washington Home Care Aide

Voucher Maintenance

Contract:

Organization:

I TOOL MENU

Instructions

Order Vouchers

STEP 1: Build Spreadsheet Template

The upload task completed successfully. To complete the task of assigning vouchers, click Create Assignments.

Tools

Reports

~

~

~

~

~

# Batch Voucher Assignments

Batch assignment was successful.

 View the "Voucher Maintenance" tab to see the list of vouchers as assigned.

| The assignment task completed successfully.                                                                         |                                        |                              |             |                   |             |  |
|----------------------------------------------------------------------------------------------------|----------------------------------------|------------------------------|-------------|-------------------|-------------|--|
| Contract: Washington Home Care Aide                                                                                 |                                        |                              |             |                   | •           |  |
| Organization:                                                                                                    |                                        |                              |             | ~                 | •           |  |
| Order Vouchers Voucher Maintenance Reports Tools                                                                    |                                        |                              |             |                   |             |  |
| TOOL MENU                                                                                                    |                                        |                              |             |                   |             |  |
| Instructions                                                                                                    | Instructions                           |                              |             |                   |             |  |
| STEP 1: Build Spreadsheet Template                                                                                  |                                        |                              |             |                   | ~           |  |
| STEP 2: Upload Spreadsheet                                                                                          |                                        |                              |             |                   |             |  |
| STEP 3: Create Assignments                                                                                          |                                        |                              |             |                   |             |  |
| Create Click the Create button to create assignments from your uploaded Voucher Assignment spreadsheet.<br>RESULTS: |                                        |                              |             |                   |             |  |
| Voucher Number                                                                                                    | Jcher Number Assigned To Email Address |                              | Address Imp | port Result Email | Sent        |  |
| 1815-V3GZ-WXPN-KH9S-GVBYX                                                                                           | James Doe                              | James@abcd.com               | Suc         | cessful           |             |  |
| 5CPW-SWDC-56Z9-767E-1TXFV                                                                                           | Jill Doe                               | jill@abcd.com                | Suc         | cessful           |             |  |
| Contract: Washington Home Care Aide   Organization:  Order Vouchers Voucher Maintenance Reports Tools               |                                        |                              |             |                   |             |  |
| Item Status < Show All >                                                                                            |                                        |                              |             |                   |             |  |
| Export to Excel 🛣 Export to PDF 🔮 Export to Word 2Refresh                                                           |                                        |                              |             |                   |             |  |
| Assign Voucher Number Vo                                                                                            | ucher Type Item 1                      | Name                         | Status      | Valid From        | Valid Until |  |
|                                                                                                    |                                        |                              | <b></b>     |                   |             |  |
| Contract: WAHCA; Org: UCMC-UMD                                                                                      |                                        |                              |             |                   |             |  |
| ► 1815-V3GZ-WXPN-KH9S-GVBTA Applied                                                                                 | tion Home Ca                           | Home Care Aide Certification |             | 8/17/2023         | 8/16/2024   |  |
| > 1815-V3GZ-WXPN-KH9S-GVBYX Applies                                                                                 | tion Home Ca                           | re Aide Certification        | Assigned    | 8/17/2023         | 8/16/2024   |  |

## Voucher Email Example

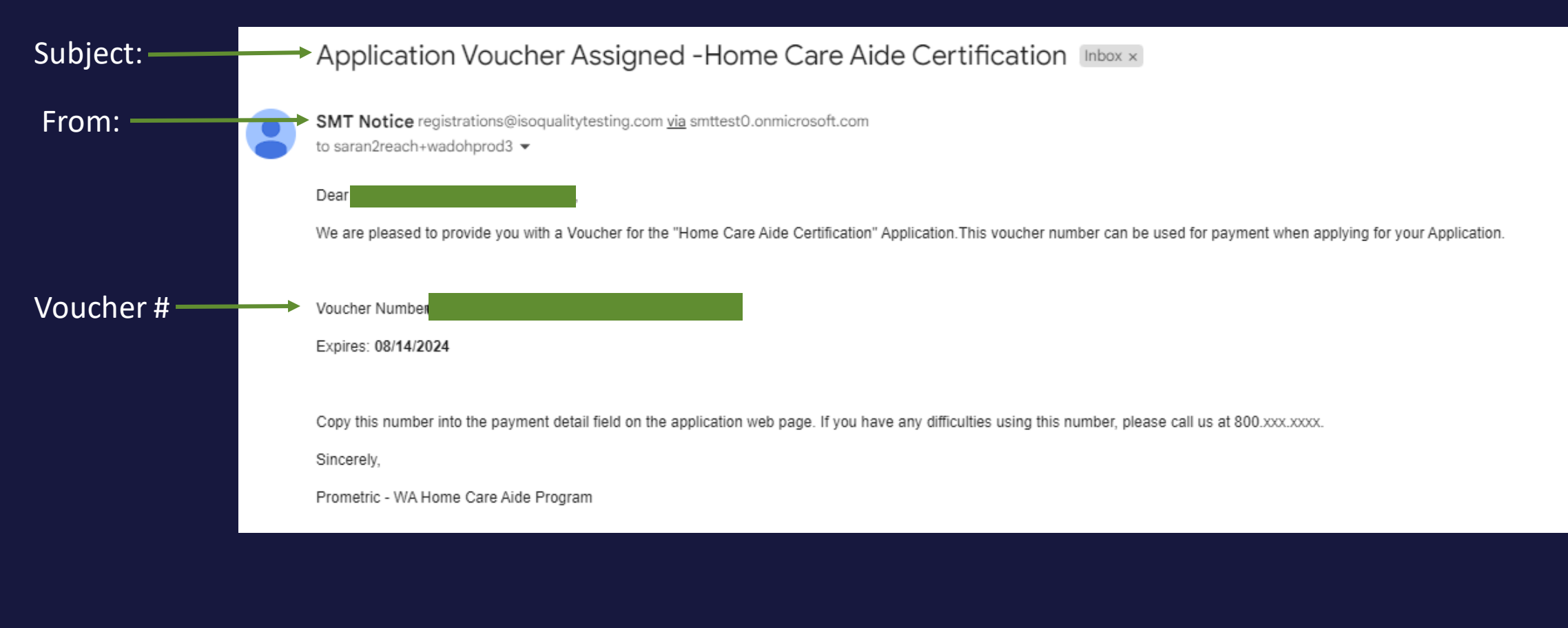

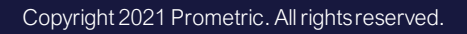

## Helpful Hints

- Self-Pay candidates must receive an email from SMT to complete application.
- The Voucher number goes in payment section.
- Once the candidate finishes the application, they will receive emails to schedule the exams.
- Vouchers should only be used for the HCAE application. If the candidate registers in IQTTesting and pays for any other exam, the voucher will be used and is not refundable.
- If candidates have issues with the voucher number, please email <u>OpsServiceTeam@Prometric.com</u> and provide the candidates name, email address and voucher number.

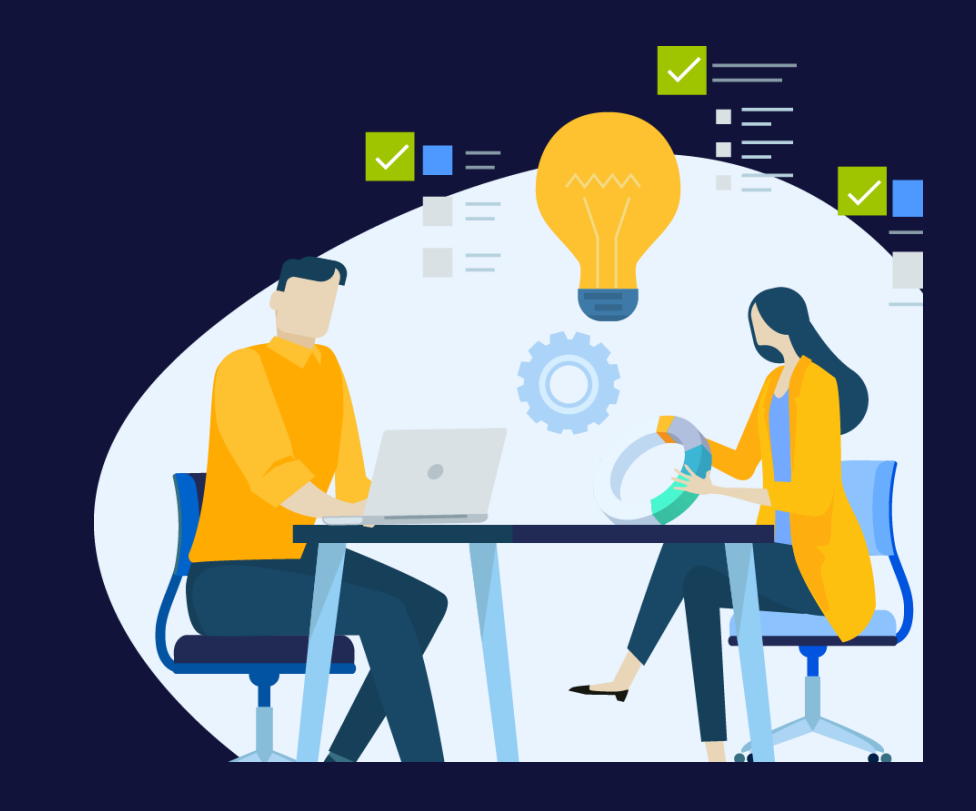

PROMETR